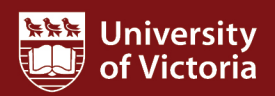

## **Dynamic selections**

FAST HR Quick Guide This quick guide describes how to set up and run queries using dynamic selections. Dynamic selections allow you to run reports using your own data sets from other sources (e.g. Excel spreadsheets). You can also create dynamic selections from FAST HR reports.

For more resources, including a guide on FAST HR codes, visit www.uvic.ca/hr/fasthr.

| # | Instructions                                                                      | Screenshot                                                                                                    |
|---|-----------------------------------------------------------------------------------|----------------------------------------------------------------------------------------------------|
| 1 | Log in to UVic. From<br>the <b>My online tools</b><br>menu, choose FAST.          | My online tools X Sign out of UVic<br>A-Z   Directories   Maps<br>Search UVic                                                                                                    |
| 2 | From the Applications<br>list on the left, choose<br>Human Resource<br>Reporting. | <ul> <li>Application Info</li> <li>Application Info</li> <li>Dashboard</li> <li>Dashboard</li> <li>Pinned Reports</li> <li>Pinned Reports</li> <li>My Schedule</li> <li>Finance Reporting</li> <li>Finance Reporting</li> <li>Human Resource Reporting</li> <li>Human Resource Reporting</li> <li>Register today for upcoming 1 hour accounting training sessions starting in January 2016!<br/>FAST Finance Training - Booking</li> </ul>                                                                                                    |
| 3 | Choose the <b>Queries</b><br>tab, then <b>Dynamic</b><br>Selections.              | Employees       Positions       Jobs       Leave       Benefits Earnings setup and YTD       Payroll       Queries       Help         Home       Image: Comparison of the second second seco |

| # | Instructions                                                                                                    | Screenshot                                                                                                    |
|---|----------------------------------------------------------------------------------------------------|----------------------------------------------------------------------------------------------------|
| 4 | Choose <b>Add New</b> to<br>create a new dynamic<br>selection.<br><b>TIP:</b> After you have<br>created one dynamic<br>selection, the <b>Add New</b><br>button will appear in<br>the lower left corner of<br>the screen.                                                    | Employees       Positions       Jobs       Leave       Benefits Earnings setup and YTD       Payroll       Queries       Help         Image: Construct of the setup of the setup of the |
| 5 | The <b>Import Wizard</b><br>screen will appear. The<br>most common method<br>of creating a dynamic<br>selection is to import<br>an Excel spreadsheet.<br>Select <b>Import from an</b><br><b>Excel file</b> and click<br><b>Browse</b> to find the file<br>on your computer. | Import Wizard         Enter Details         Schema FASTHR         Import from an Excel File         Results from a Custom Query         Worksheet         Report Column         FAST Column                                                                                                    |
| 6 | Once you have<br>uploaded the file from<br>your computer, the file<br>name will appear next<br>to the <b>Browse</b> button.<br>Choose <b>Import</b> .                                                                                                    | File Browse Test-file.xls Import Worksheet                                                                                                    |
| 7 | Open the <b>Worksheet</b><br>dropdown list. Select<br>the tab in your<br>worksheet that<br>contains the data you<br>wish to use. Click the<br>green checkmark.                                                                                                    | Enter Details   Schema FASTHR   Import from an Excel File   Results from a Custom Query   Worksheet   'Active Employee List\$'   Active Employee List\$ mitterDatabas                                                                                                    |
| 8 | Open the <b>Report</b><br><b>Column</b> dropdown list<br>and choose the column<br>that contains the UVic<br>ID to link to the FAST<br>tool. Click the green<br>checkmark.                                                                                                   | <ul> <li>Import from an Excel File</li> <li>Results from a Custom Query</li> <li>Worksheet</li> <li>Active Employee List\$'</li> <li>Report Column</li> <li>FAST Column</li> <li>Varme</li> <li>Status</li> <li>Employee Class</li> <li>Home Org</li> <li>Home Org Desc</li> <li>Dept</li> <li>Xame</li> </ul>                                                                                                    |

| #  | Instructions                                                                                                    | Screenshot                                                                                                    |
|----|----------------------------------------------------------------------------------------------------|----------------------------------------------------------------------------------------------------|
| 9  | Open the <b>FAST</b><br><b>Column</b> dropdown list<br>and select <b>UVic ID</b><br>( <b>External_ID</b> ). Click the<br>green checkmark.                 | Report Column       UVic ID         FAST Column       Image: Column and the second second secon           |
|    | <b>TIP:</b> To avoid scrolling,<br>type "uv" then the<br>down arrow in the<br><b>FAST Column</b> field.                                                   | UVic ID (VNUMBER)<br>Vac Ann Month (VACANNMONTH)<br>YEARNO (YEARNO)                                                                                                    |
| 10 | Enter a unique <b>Name</b><br>and <b>Description</b> for the<br>dynamic selection.<br>Choose <b>Create</b> .                                              | File Test-file.xls   Change   Worksheet     'Active Employee List\$'     Mame   Active Employees   Description     Important details here.     Important details here.     Important details here.     Important details here.     Important details here.     Important details here.     Important details here.     Important details here.                                                                                                    |
| 11 | A <b>Success</b> message will<br>appear.                                                                                                    | Import Wizard         Success         The Dynamic Selection Active Employees was successfully created.                                                                                                    |
| 12 | The dynamic selection<br>will now be available in<br>some reports. It will<br>appear in the lower<br>right corner of the filter<br>box as an free symbol. | Prilter Options Prilter Options     Job Class Id   Click I to add values   Image: Click I to add values   Image: Click I to add values     Image: Click I to add values                                                                                                    |
| 13 | Click on the dynamic<br>selection symbol.<br>Choose the name of the<br>selection you wish to<br>use. Click on the green<br>checkmark.                     | Prilter Options Prilter Options   Job Class Image: Click Image: Class   Click Image: Click Image: Click Image |

| #  | Instructions                                                                                                    | Screenshot                                                                                                    |
|----|----------------------------------------------------------------------------------------------------|----------------------------------------------------------------------------------------------------|
| 14 | To run the report,<br>choose <b>Execute</b><br><b>Report</b> .                                                               | UVic ID #       Position #       Change Reason #         Active Employees       Image: Change Reason #       Image: Change Reason #         Image: Change Reason #       Image: Change Reason #       Image: Change Reason #         Image: Change Reason #       Image: Change Reason #       Image: Change Reason #         Image: Change Reason #       Image: Change Reason #       Image: Change Reason #         Image: Change Reason #       Image: Change Reason #       Image: Change Reason #         Image: Change Reason #       Image: Change Reason #       Image: Change Reason #         Image: Change Reason #       Image: Change Reason #       Image: Change Reason #         Image: Change Reason #       Image: Change Reason #       Image: Change Reason #         Image: Change Reason #       Image: Change Reason #       Image: Change Reason #         Image: Change Reason #       Image: Change Reason #       Image: Change Reason #         Image: Change Reason #       Image: Change Reason #       Image: Change Reason #         Image: Change Reason #       Image: Change Reason #       Image: Change Reason #         Image: Change Reason #       Image: Change Reason #       Image: Change Reason #         Image: Change Reason #       Image: Change Reason #       Image: Change Reason #         Image: Change Reason #       Image: Change Reason |
| 15 | Creating a dynamic<br>selection from a FAST<br>report<br>You may also create a<br>dynamic selection from                     | 1 15-Apr-2016 A 2397.92 31.55 57550.00                                                                                                    |
|    | an existing FAST HR<br>report (rather than from<br>an Excel spreadsheet.)                                                    | 1         15-Apr-2016         A         2898.50         38.14         69564.00           534.87                                                                                                    |
|    | To do so, first execute<br>the report. Choose<br><b>Dynamic Selection</b><br>from the options in the<br>bottom right corner. | Notes Save As $f_x$ Dynamic Selection 🔁                                                                                                    |
| 16 | The import wizard will<br>appear.                                                                                            | Import Wizard   Enter Details   Schema FASTHR   Name   Results from Page   Report Column   M   FAST Column                                                                                                    |

| #  | Instructions                                                                                                    | Screenshot                                                                                                    |
|----|----------------------------------------------------------------------------------------------------|----------------------------------------------------------------------------------------------------|
| 17 | Open the <b>Report</b><br><b>Column</b> dropdown list,<br>and select<br><b>EXTERNAL_ID</b> . Click<br>the green checkmark.<br>Go to <b>Step 9</b> in this<br>guide and follow the<br>instructions to create<br>and save your dynamic<br>selection. | Enter Details<br>Schema FASTHR<br>Results from Page<br>Report Column<br>FAST Column<br>CF03_TS_DESC<br>EFFECTIVE_DATE<br>SMDI OVER_CODE<br>EXTERNAL_ID<br>HRS_DAY<br>HRS_PAY<br>JOB_ALL_HISTORY |
| 18 | You can edit or delete<br>dynamic selections at<br>any time from the<br><b>Queries</b> tab> <b>Dynamic</b><br><b>Selections.</b>                                                                                                    | )  Return to Report •    Earnings setup and YTD Payroll   Queries Help   Selection > View/Edit Dynamic Dynamic Selections   Its ? Help + More                                                   |
| 19 | To edit a dynamic<br>selection, click on the<br>pencil tool. Update the<br>Name, Description or<br>other details as<br>appropriate. Click <b>Save</b> .                                                                                            | Filter Options     Report Results     Perform       Row #     Name     Description       1     Active Employees     Important details here.                                                     |
| 20 | To delete a dynamic<br>selection, click on the<br>red <b>X</b> . Click <b>OK</b> in the<br>dialogue box to<br>confirm.                                                                                                    | Are you sure you want to delete this dynamic selection?         Cancel       OK         Image: Save         Field       Column         EXTERNAL_ID       UVic ID                                |